# DP TRAINING STUDENT PORTAL HANDBOOK RTO CODE 31888

# Training/Consultancy

DEVELOPING PERSONNEL TRAINING & CONSULTANCY

www.dptraining.com.au PO BOX 207 Coolangatta QLD 4225 PH: 1300 130 487 E: info@dptrainingconsultancy.com

# CONTENTS

- 1. Introduction
- 2. How To Log In
- 3. Dashboard and Notifications
- 4. Personal Details and Schedule
- 5. Courses and Messages

5.1 Status

- 6. Awards
  - 6.1 How To Access Your Letter

# Welcome to our new Student Portal!

DP Training and Consultancy can offer all students a study option that suits your individual needs and provide ongoing support to cater to your individual circumstances. At DP Training & Consultancy we understand that each individual has their own reasons to commence a study program, whether it is for ongoing professional development, changing a career path, gaining formal recognition for the work you do, returning to the workforce or simply starting out after time spent being away from a formal training environment. We are aware of the challenge it presents and offer assurance and encouragement to our students through providing a supportive, quality learning environment in order for you to reach your personal goals.

Please contact us at anytime if have an questions, we are always here to help!

## dptrainingconsultancy.vtportal.com.au/StudentPortal/

Logging in for the first time?

Open your student portal through the link provided. Click the account recovery option.

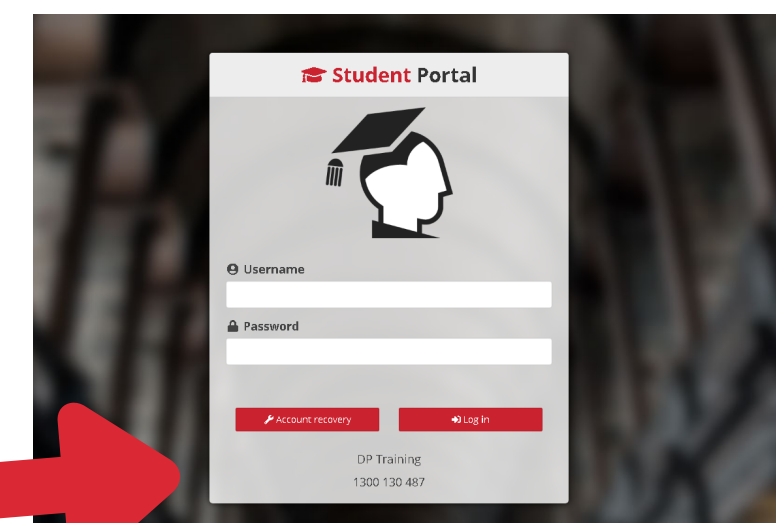

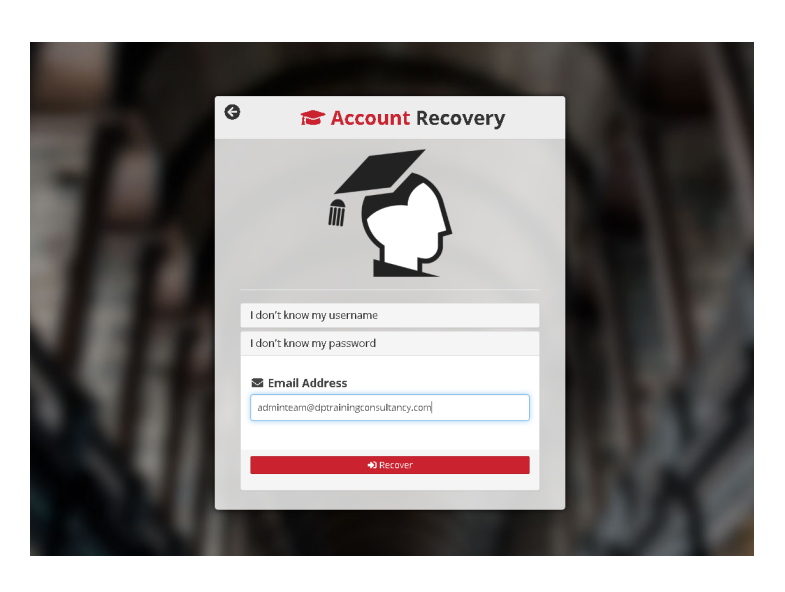

In the email, click the reset password option.

Create a password you will remember.

It will then take you back to the student portal and login using your email and the password you created. Click the don't know password option and enter the email address you provided DP Training on your enrolment form. Click recovery and you will receive an email to reset your password.

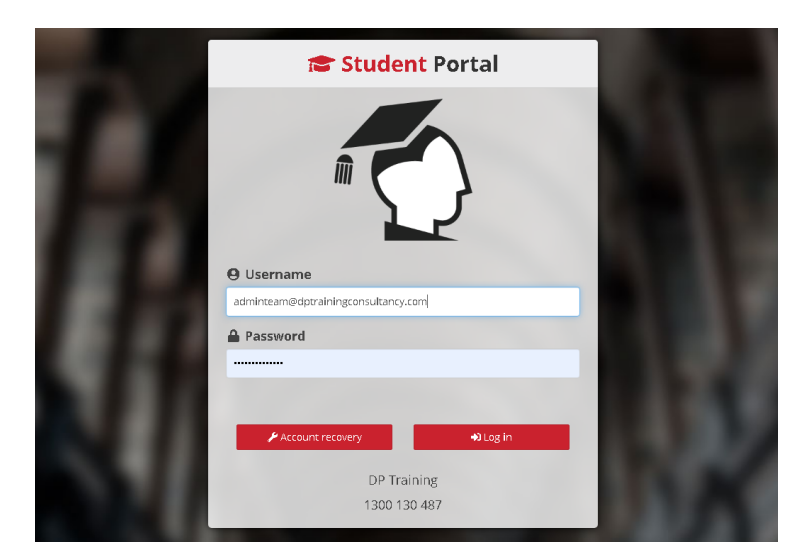

DP Training PO Box 207 Coolangatta QLD 4225 Email: info@dptrainingconsultancy.com RTO Code: 31888 Ph: 1300 130 487 www.dptraining.com.au 2.

# **Welcome to DP Training's Student Portal**

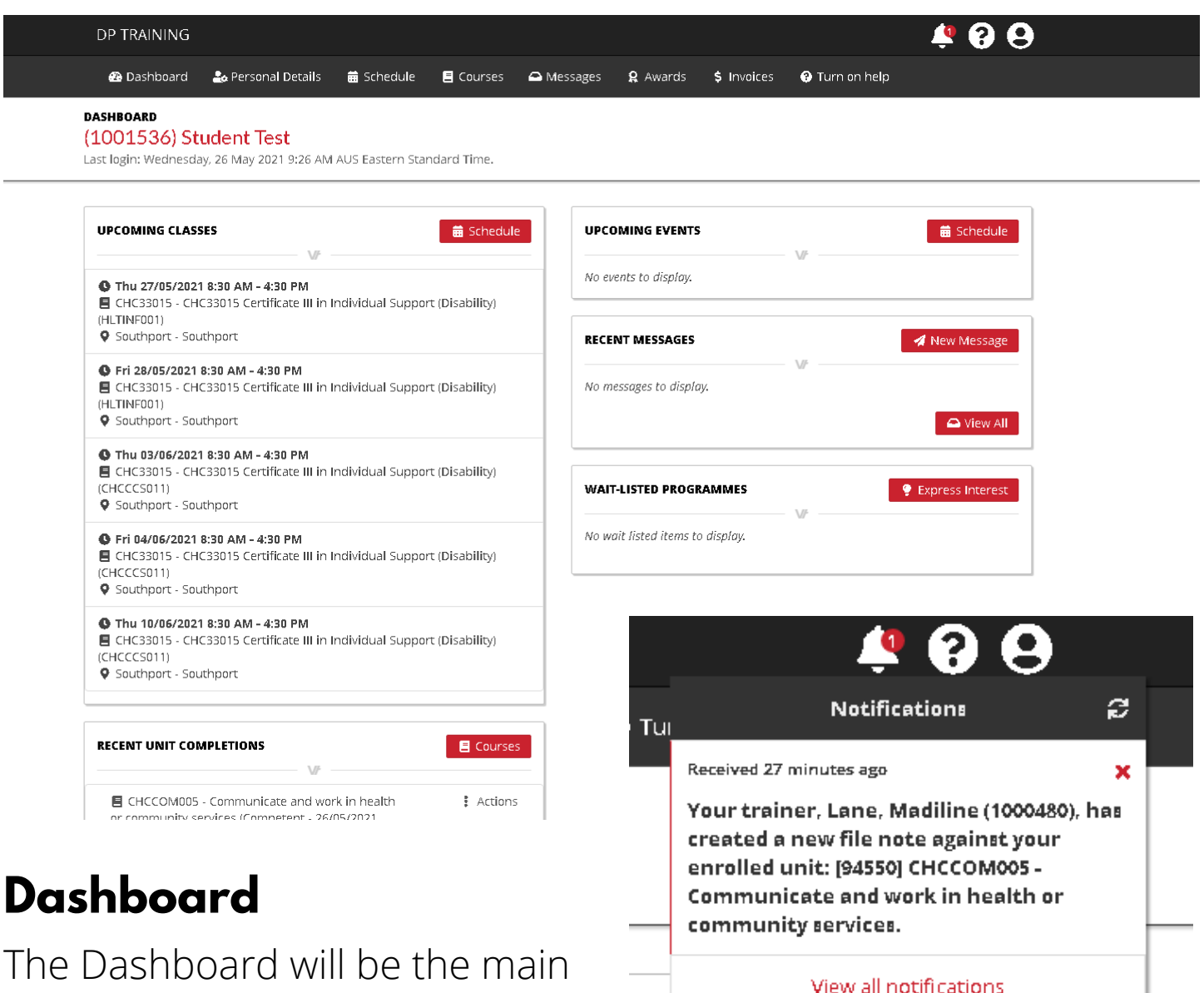

The Dashboard will be the main page for the student portal where It will show what you have coming up and what has been completed.

# Notifications

The bell icon is notifications which allows you to access a quick view of recent activity from your trainer such as file notes and messages. You can change notification settings to receive an email when activity happens in the portal.

Ph: 1300 130 487 www.dptraining.com.au 3.

Notification settings

### **Personal Details**

The Personal Details will have all the details you provided on your enrolment form already filled out. If you need to change add details you can click "Edit Details". This can be edited at anytime.

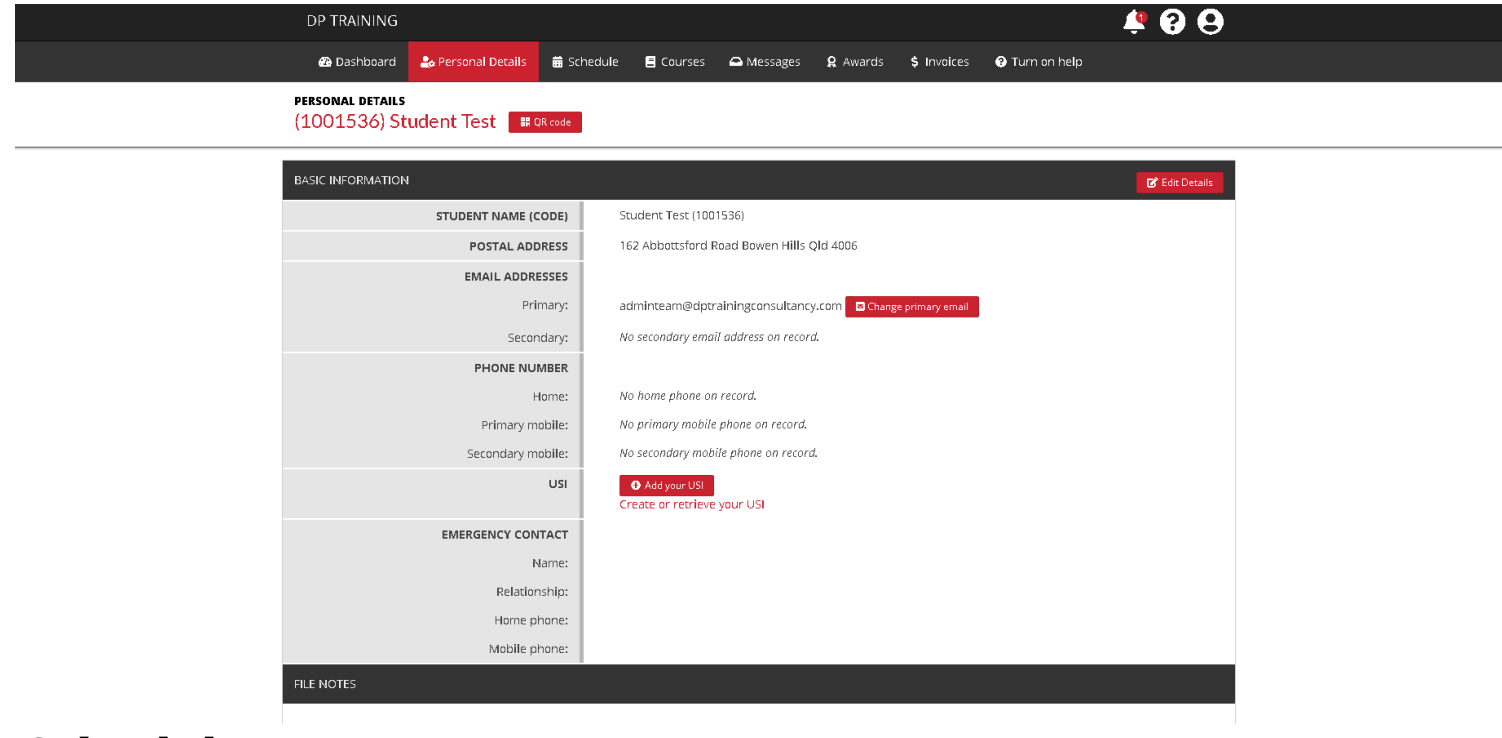

### Schedule

This is where you will see what classes you have for any on-campus classes.

|        | DP TRAINING            |                    |            |           |             |                 |                    |                             | - 🧳 🚱 😔         |
|--------|------------------------|--------------------|------------|-----------|-------------|-----------------|--------------------|-----------------------------|-----------------|
|        | 🕾 Dashboard            | 🍰 Personal Details | 🗰 Schedule | 🗏 Courses | 🖴 Messages  | <b>Q</b> Awards | \$ Invoices        | ; 😯 Turn on help            |                 |
| s<br>( | CHEDULE<br>1001536) St | udent Test         |            |           |             |                 |                    |                             |                 |
| η      | /lay 2021              |                    |            |           |             |                 |                    | 0                           | Current month 📀 |
| -      |                        | Calendar           |            |           | Classes (8) |                 |                    | Events (0)                  |                 |
|        | Class Event            | Man                | <b>T</b>   |           | 14fod       |                 | <b>b</b>           | <b>r</b>                    | Cat             |
|        | Sun                    | 25                 | 26         | 27        | 2           | 8               | 29                 | 30                          | 1               |
|        |                        |                    |            |           |             | 8:30a CH0       | 33015 Certif       | 8:30a CHC33015 Certif       |                 |
|        |                        |                    |            |           |             |                 |                    |                             |                 |
|        |                        | 2                  | 2          | 4         |             | 6               | c                  | 7                           | 0               |
|        |                        | 2                  |            | +         |             | 8:30a CH        | 33015 Certif       | 8:30a CHC33015 Certif       | 0               |
|        |                        |                    |            |           |             |                 |                    |                             |                 |
|        |                        |                    |            |           |             |                 |                    |                             |                 |
|        |                        | 9                  | 10         | 11        | 1           | 2               | 13                 | 14                          | 15              |
|        |                        |                    |            |           |             | asoa chi        | .ssors cerui       | asoa CHCSS013 Certi         |                 |
|        |                        |                    |            |           |             |                 |                    |                             |                 |
|        |                        | 16                 | 17         | 18        | 1           | 9               | 20                 | 21                          | 22              |
|        |                        |                    |            |           |             | 8:30a CH        | 33015 Certif       | 8:30a CHC33015 Certif       |                 |
|        |                        |                    |            |           |             |                 |                    |                             |                 |
|        |                        |                    |            |           |             |                 |                    |                             |                 |
|        |                        | 23                 | 24         | 25        | 2           | 6 8:30a CHO     | 27<br>33015 Certif | 28<br>8:30a CHC33015 Certif | 29              |
|        |                        |                    |            |           |             |                 |                    |                             |                 |

DP Training PO Box 207 Coolangatta QLD 4225 Email: info@dptrainingconsultancy.com RTO Code: 31888

Ph: 1300 130 487 www.dptraining.com.au 4.

### Courses

In the courses tab is where you will are able to view information such as contact details, trainers name and a list of all your units.

| DP TRAINING                                                    |                                                         |                                     | 🌵 😯 😌       |                                       |
|----------------------------------------------------------------|---------------------------------------------------------|-------------------------------------|-------------|---------------------------------------|
| 🖀 Dashboard                                                    | 🏖 Personal Details 🛛 🗮 Schedule 🗧 Courses 🕰             | Messages 🎗 Awards 💲 Invoices 😯 Turr | on help     |                                       |
| CURRENT COURSES<br>(1001536) St                                | tudent Test                                             |                                     |             |                                       |
| lick on the "More                                              | " button to see detailed information about each course. |                                     |             |                                       |
| show an or my court                                            | 5L3,                                                    |                                     |             | Statuc                                |
| Class Based -                                                  | Thurs/Fri CHC33015 - CHC33015 Certificate III in In     | dividual Support (Disability)       |             | JIGIUS                                |
| Course dates:                                                  | Thu 29/04/2021 - Fri 16/07/2021                         |                                     |             |                                       |
|                                                                |                                                         | _ess                                |             | The Status will allow                 |
| Training provider: Developing Personnel Training & Consultancy |                                                         |                                     |             |                                       |
| Provider contact:                                              | : Debbie Goodeve                                        |                                     |             | · · · · · · · · · · · · · · · · · · · |
| Provider phone:                                                | J 1300 130 487                                          |                                     |             | vou to see which units                |
| Provider email:                                                | Info@dptrainingconsultancy.com                          |                                     |             | 5                                     |
| Assigned staff                                                 | Madiline Lane (Trainer)                                 |                                     |             | have heen marked as                   |
| Contact person:                                                | not specified                                           |                                     |             | Have been marked as                   |
| Attendance Prog                                                | ress: 0/20                                              |                                     |             |                                       |
| 🖪 Units 👘 🕲                                                    | ) Past Classes 🛛 🕐 Future Classes 🖉 Notes 🛸 Doc         | uments                              |             | competent and the                     |
| UNIT CODE                                                      | UNIT TITLE                                              | STATUS                              | NOT ACTIONS | data tha unit was                     |
| CHCCCS011                                                      | Meet personal support needs                             | No status recorded                  | : Actions   | uale the unit was                     |
| CHCCCS015                                                      | Provide individualised support                          | No status recorded                  | Actions     | markad                                |
| CHCCCS023                                                      | Support independence and wellbeing                      | No status recorded                  | : Actions   |                                       |
| CHCCDM005                                                      | Communicate and work in health or community services    | ✓ Competent (26/05/2021)            | 1 ‡ Actions |                                       |
|                                                                |                                                         |                                     | · · ·       |                                       |

## Messages

You will now be able to contact your trainer through the messages tab in the portal. This will send a notification to your trainer when you send them a message. All contact to the trainer should be done through the portal. We have made the contact between the student and trainer much easier through the portal.

| DP TRAINING                      |                               |                  |            |                      |             |                | 499          |  |
|----------------------------------|-------------------------------|------------------|------------|----------------------|-------------|----------------|--------------|--|
| 🖀 Dashboard 🛛 🍰 Person           | al Details 🛛 🛱 Sche           | dule 🔳 Courses   | 🖴 Messages | <b>Q</b> Awards      | \$ Invoices | 🕄 Turn on help |              |  |
| messages<br>(1001536) Student Te | est                           |                  |            |                      |             |                | ⊕New message |  |
| △Received ■Archived              | 🖋 Sent 🛛 🗠 Ema                | il 🔍sms          |            |                      |             |                |              |  |
| SENT                             | TO                            |                  | SUB        | ECT                  | MESSA       | AGE            |              |  |
| 32 minutes ago                   | Madiline                      | Lane             | Test       |                      | TEST T      | EST TEST       |              |  |
| DP TRAINING                      |                               |                  |            |                      |             | 🦉 😭            | 9            |  |
| 🙉 Dashboard 🛛 🌡                  | SENT MESSAGE<br>SUBJECT: TEST |                  |            |                      |             | ×              |              |  |
| messages<br>(1001536) Stude      | 🖪 TEST TEST TEST              |                  |            |                      | 2 hours aş  | şo             |              |  |
|                                  | From Stu<br>Subject Te        | ident Test<br>st | Date We    | d 26/05/2021 9:45 AN | VI          | Onew me        | issage       |  |
|                                  | Content<br>TEST TEST TEST     |                  |            |                      |             |                |              |  |
| SENT                             |                               |                  |            |                      |             | -              |              |  |
| 2 hours ago                      |                               |                  |            |                      | × Clo       | se             |              |  |
|                                  |                               |                  |            |                      |             |                |              |  |

DP Training PO Box 207 Coolangatta QLD 4225 Email: info@dptrainingconsultancy.com RTO Code: 31888

Ph: 1300 130 487 www.dptraining.com.au 5.

## **Awards - Completions**

Once you have completed all course requirements you will be able to access your letter of completion.

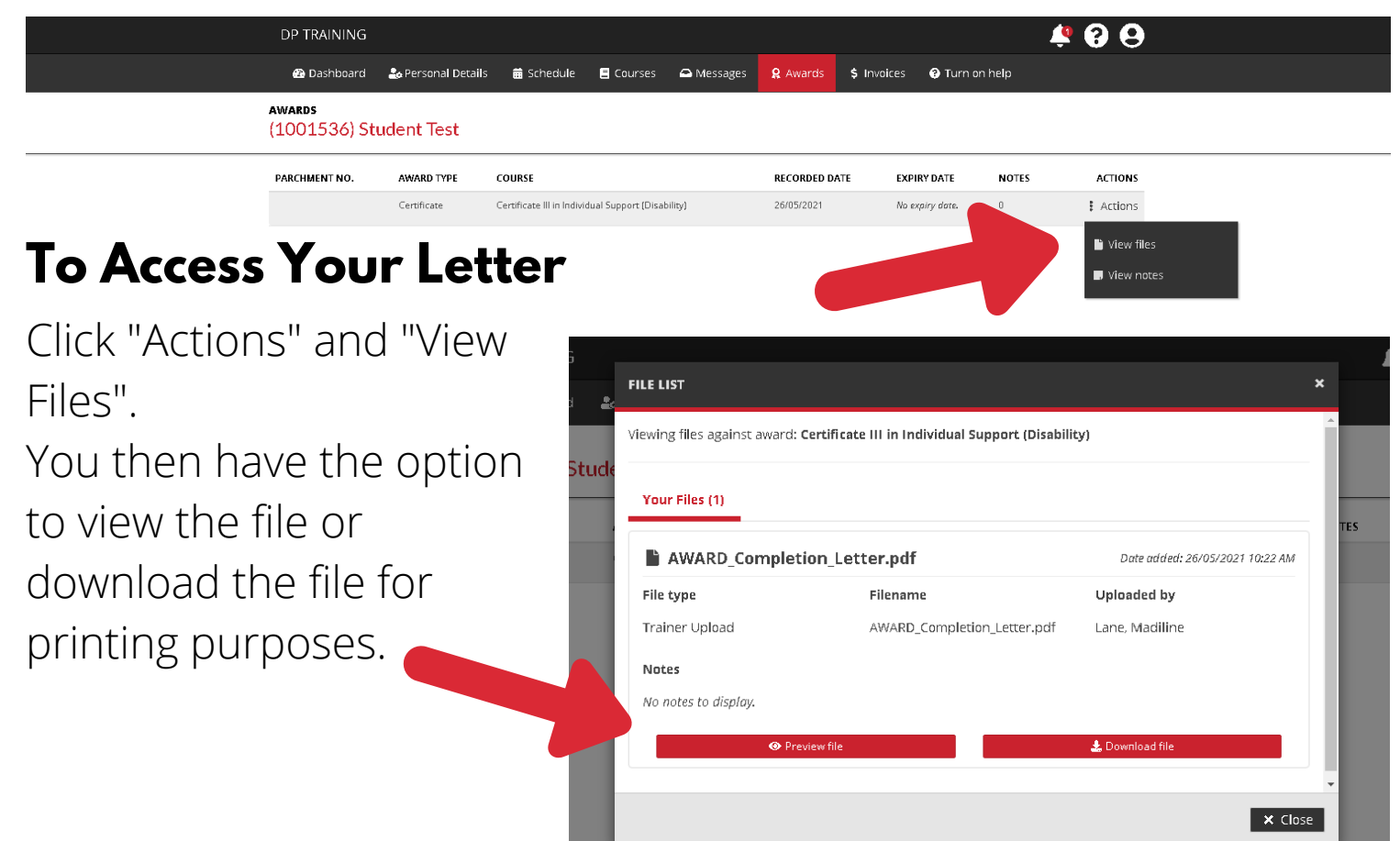